## Prérequis

L'utilisateur doit avoir les droits d'accès à l'application Mangue. La demande est à faire auprès de Mme Sandrine PIOU de la DRHDS : sandrine.piou@univ-nantes.fr

Il est préférable d'être sur site pour cette installation.

## Installation

### Installation depuis le centre logiciel

Si vous avez accès au centre logiciel et si l'icône Mangue y est présente, il est possible d'installer le **nouveau moteur** pour Mangue. Sinon passer à l'installation depuis Internet.

×

Ce moteur permet un lancement plus rapide et un meilleur affichage sur les PC portables.

• Après avoir cliqué sur l'icône Mangue, cliquer sur Installer

×

• Attendre la fin de l'installation

### Installation depuis Internet

 Télécharger l'installateur du nouveau moteur pour Mangue (https://openwebstart.com/download/). Généralement l'installateur est celui pour windows-x64.

×

• Lancer l'installateur en laissant les valeurs par défauts.

××

• Accepter les conditions d'utilisation.

×

• Continuer en laissant les valeurs par défauts.

××

××

### Le Zap est prêt à être lancé.

1/4

## **Premier lancement**

Télécharger le lanceur Zap.jnlp sur https://cocktail.univ-nantes.prive et l'enregistrer sur le bureau.

Lors du premier lancement, quelques étapes pourront sembler inhabituelles, elles sont décrites cidessous.

• Le message d'erreur suivant peut apparaître

### ×

Dans ce cas, il faut paramétrer le proxy du nouveau moteur comme suit. Ouvrir OpenWebStart

×

Paramétrer le proxy

×

• Des fenêtres d'alerte de sécurité apparaissent.

Cocher les cases Always trust content from this publisher et valider.

××

• De larges fenêtres de téléchargement apparaissent.

Comme indiqué cela n'arrivera que lors du premier lancement. Il suffit de les laisser aller à leur terme.

××

• Le message d'erreur suivant peut apparaître

×

Ouvrir OpenWebStart

×

Configurer la JVM

×

• Si le pare-feu se déclenche lors du lancement de Mangue, cliquer sur annuler.

## Configuration du navigateur si nécessaire

# Si le message d'erreur suivant apparaît : Fichier non télécharché : risque de sécurité potentiel.

×

• Supprimer le "s" de "https" dans le raccourci ou le favori appelant le ZAP

### Pour que le ZAP soit téléchargé dans un dossier temporaire plutôt que dans le dossier Téléchargement

- Dans la barre d'adresse de Firefox, saisir about:config
- Changer en true la valeur du paramètre browser.download.start\_downloads\_in\_tmp\_dir

#### ×

# Si le ZAP ne se lance pas avec OpenWebStart ou pas du tout, accéder aux paramètres du navigateur Firefox

×

- Accéder au paramétrage d'ouverture du type de fichier JNLP. (Zap et Mangue sont des fichiers JNLP)
- 1. Taper "JNLP" dans la barre de recherche des paramètres
- 2. Sélectionner le type de fichier JNLP
- Changer l'application qui ouvre les fichiers JNLP en cliquant sur la flèche du bas (2) puis Autre...(3)

×

• Sélectionner Launcher for .jnlp applications according to JSR-56 puis valider

### 🗷 Le Zap est prêt à être lancé.

Certaines de ces actions ne sont possibles que par votre informaticien de proximité.

## Mises à jour de JVM

Les mises à jour des JVM proposées par OpenWebStart peuvent être passées.

×

Si un message d'alerte du pare-feu apparaît ensuite à l'écran au moment du lancement de l'application, il suffit de cliquer sur "Annuler" pour passer outre.

## **Spécificité Windows 11**

Il faut toujours ouvrir les fichiers JNLP avec Launcher for .jnlp according to JSR-56.

×

From: https://wiki.univ-nantes.fr/ - **Wiki** 

Permanent link: https://wiki.univ-nantes.fr/doku.php?id=mangue:installation

Last update: 2024/11/04 11:05